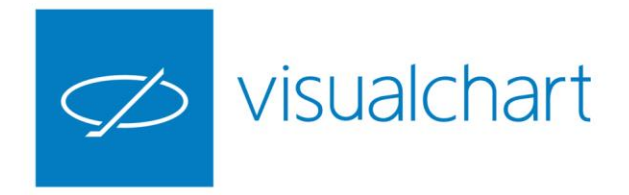

# Intermediación. Introducción a la operativa desde Visual Chart 6

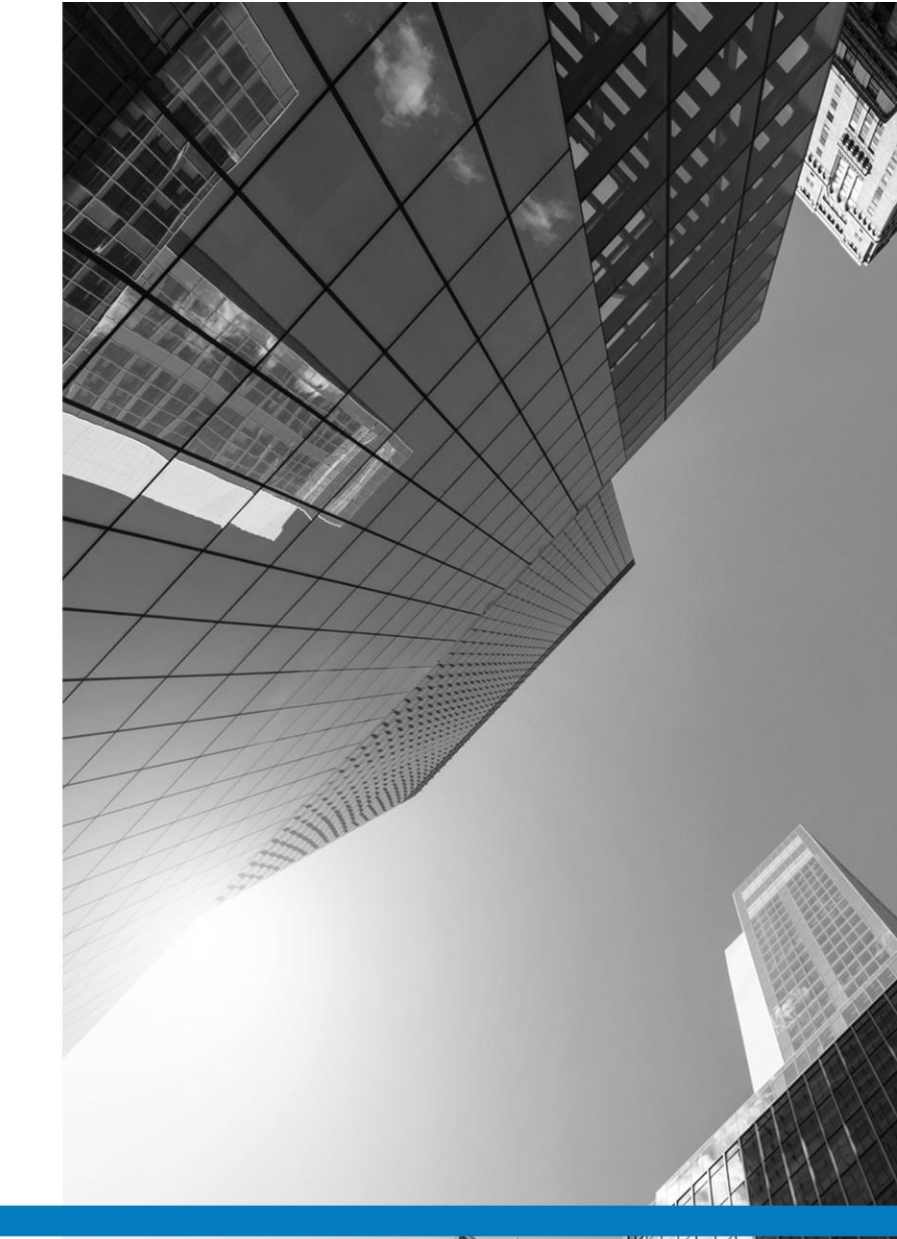

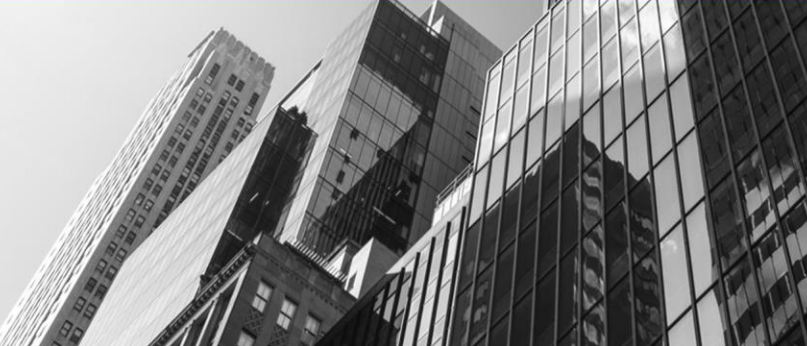

VISUAL CHART GROUP · DEPARTAMENTO DE FORMACIÓN

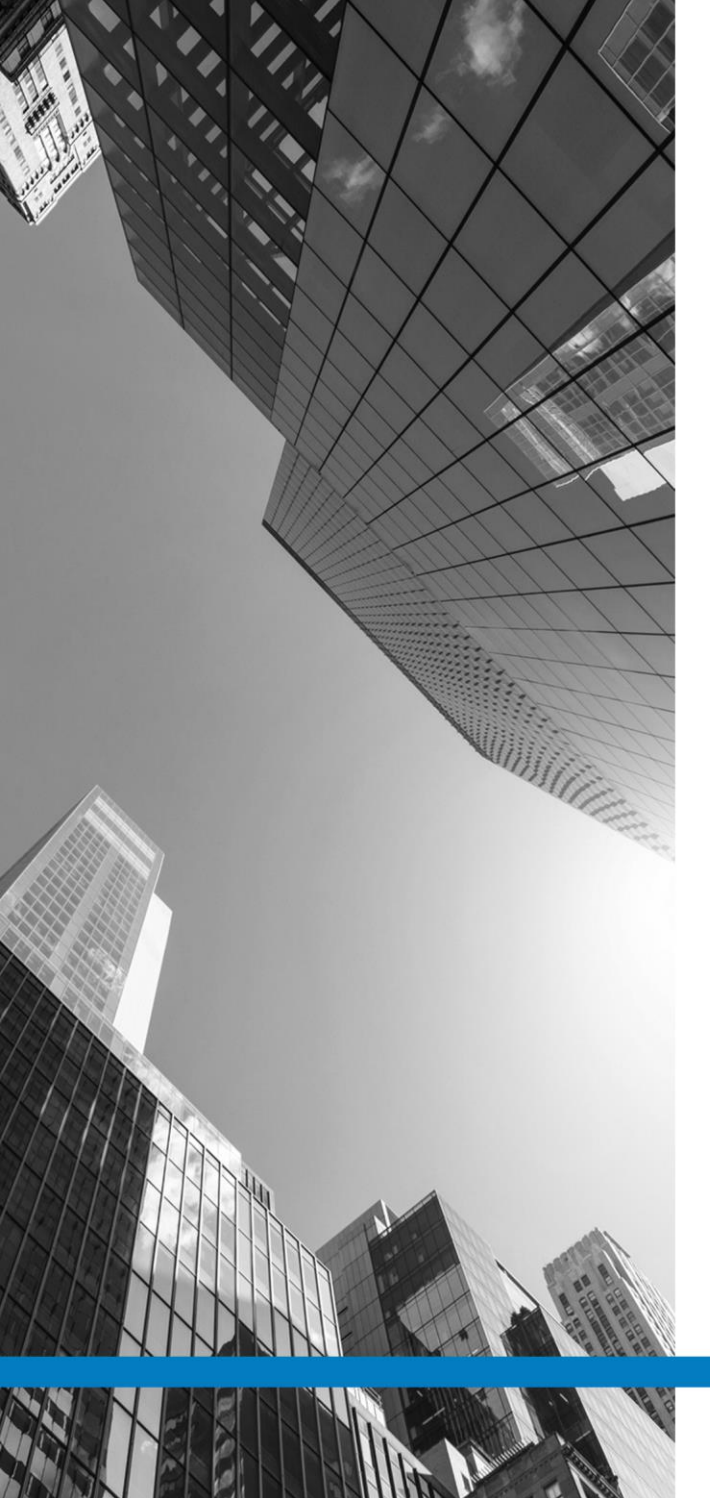

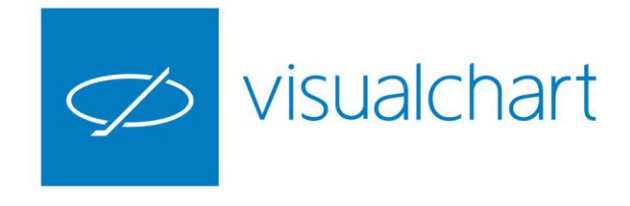

# Contenido

- ✓ Qué es Direct Access
- ✓ Establecer conexión al entorno simulado o real
- Menú operar
- ✓ Tipos de órdenes disponibles
- ✓ Operativa rápida desde gráficos y ventanas de profundidad
- ✓ Órdenes predefinidas Vs órdenes normales
- ✓ Introducción al Autotrading
- Consultar información de las órdenes
- Preguntas y respuestas

VISUAL CHART | DEPARTAMENTO DE FORMACIÓN

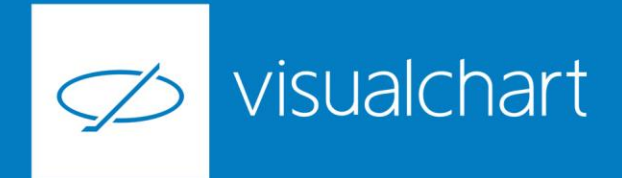

#### ¿Qué es Direct Access?

Es el sistema a través del cual, desde Visual Chart se puede operar en los mercados financieros de forma rápida, sencilla y segura. Existen grandes ventajas al invertir con este sistema, existiendo también la posibilidad de hacer un seguimiento de las órdenes enviadas al mercado.

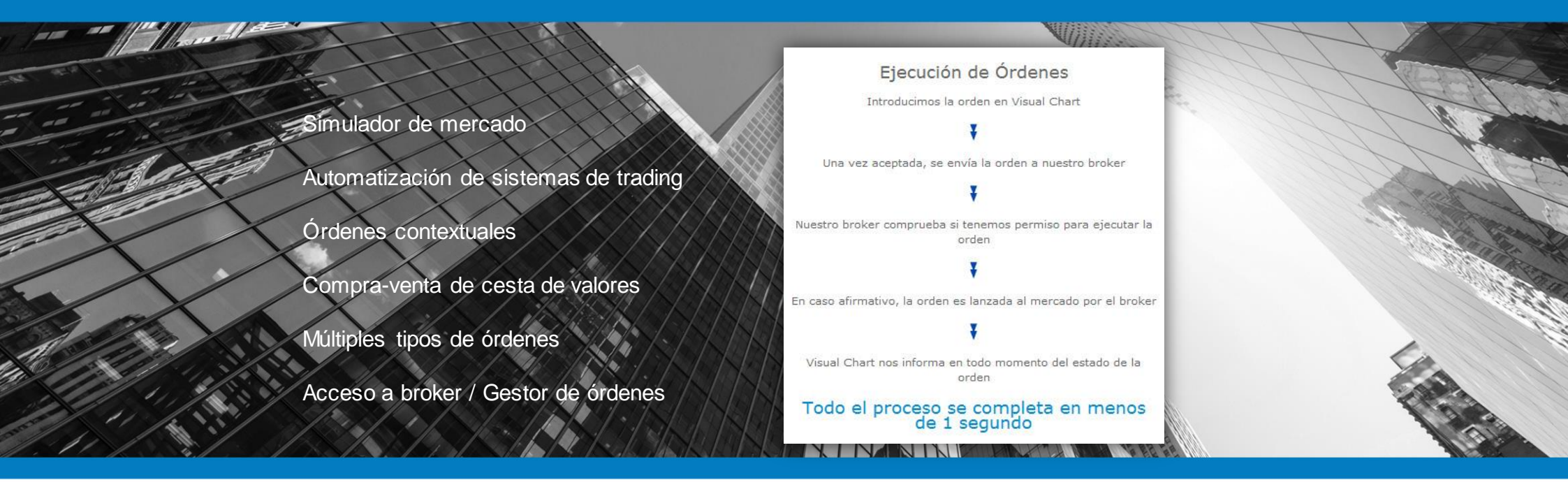

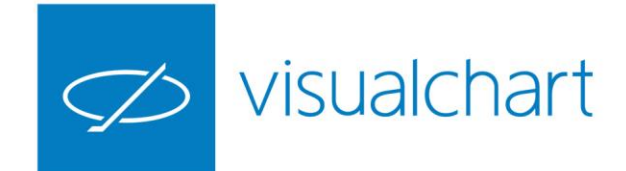

#### Establecer la conexión al entorno simulado o real

Para establecer la conexión con el broker o simulador de mercado, el usuario debe hacer clic sobre el icono conexión al broker, situado en la barra de acceso rápido de Visual Chart 6.

Desde la ventana de conexión es posible seleccionar el servidor al que se conectará.

El icono de conexión se ilumina en color verde cuando el acceso es al simulador de mercado (broker demo).

En el apartado Trading de la ventana de configuración, tenemos posibilidad de configurar diferentes aspectos de la operativa, como por ejemplo, solicitar confirmación en el envío de las órdenes.

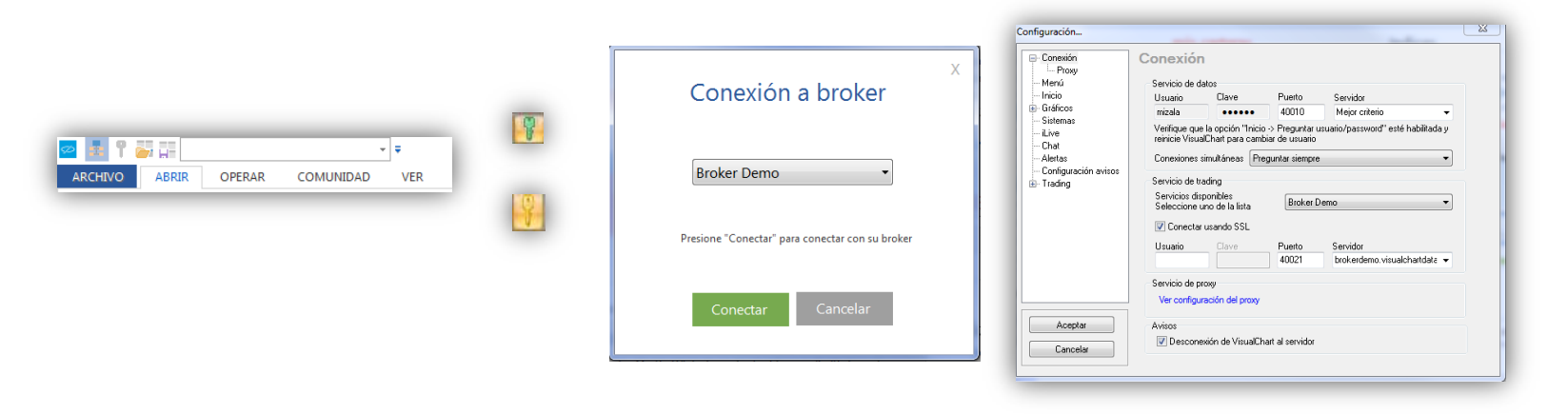

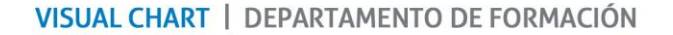

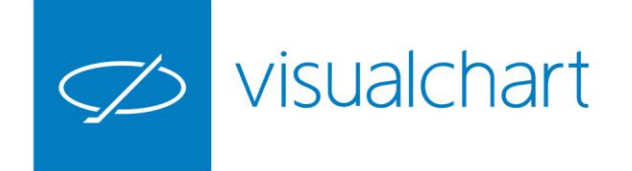

#### Menú Operar

En el menú **Operar** encontramos algunas opciones para llevar a cabo la intermediación, entre las que se encuentran el grupo de comandos Intermediación.

| 🚾 🛃 🚏 🌄 🕶 🗮 001 ES            | * <b></b>   | Visual Chart 6                         | GRÁFICO                                |                                                       |                                |                       |
|-------------------------------|-------------|----------------------------------------|----------------------------------------|-------------------------------------------------------|--------------------------------|-----------------------|
| ARCHIVO ABRIR OPERAR COM      | JNIDAD VER  | VENTANA                                | GRÁFICO                                |                                                       |                                |                       |
| Abrir<br>Cloud Intermediación | Cerrar Pos. | Símbolo 001<br>Cuenta vc6<br>Tipo Limi | E-MINI S <u>P</u> CO ~<br>~<br>itada ~ | Volumen 1 5<br>Stop 5<br>Limitada 1913.00 5<br>Boleta | Comprar<br>↓ Vender<br>+ Más ↓ | Opciones<br>Avanzadas |

Cada comando tiene asociada una tecla rápida, características que permite agilizar y operar con mayor rapidez.

Además de la utilización de los comandos del grupo Intermediación para mostrar los cuadros de diálogo de compra/venta, también es posible utilizar las teclas pertenecientes al bloque numérico "+" para abrir la boleta de compra, y "-" para mostrar la boleta de venta.

En la imagen siguiente podemos ver, a modo de ejemplo, el cuadro de diálogo de venta sobre un activo.

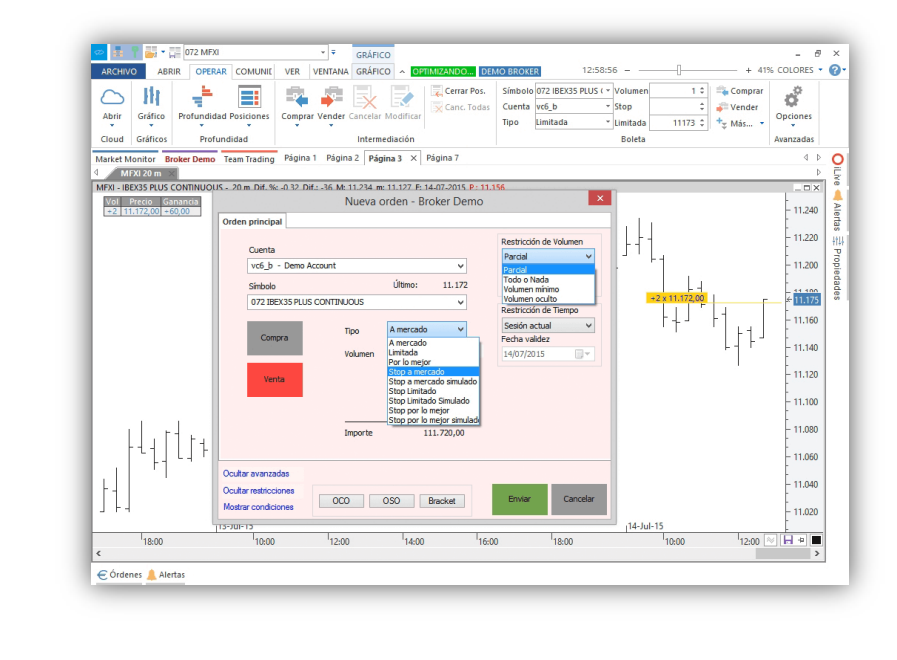

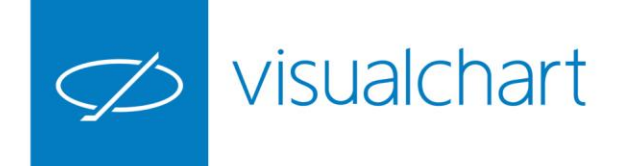

Además de las ejecuciones a **A mercado** y **Por lo mejor**, encontramos otros tipos de órdenes que se pueden activar, tanto desde el desplegable para la negociación sencilla, como en la negociación avanzada (órdenes enlazadas, condicionadas o bien las restricciones de tiempo y volumen).

| Stop                                  | Órdenes               | Órdenes                                                 |
|---------------------------------------|-----------------------|---------------------------------------------------------|
| simulados                             | enlazadas             | condicionadas                                           |
| a mercado<br>por lo mejor<br>limitada | OCO<br>OSO<br>Bracket | Primera Posición<br>Trailing<br>Por precio<br>Por lotes |

#### Restricciones de Tiempo

Subasta de apertura Subasta de cierre Cualquier subasta Sesión actual Hasta una fecha Sin límite Inmediata Todo o nada Parcial Volumen mínimo Volumen oculto

Restricciones de

Nueva orden - Broker Demo /c6 - Demo Account Primera posición Trailing Por bloques ultar avanzad OCO OSO Bracket

En próximas sesiones veremos cómo puede hacer uso de todos estos tipos de órdenes con ejemplos explicativos, teniendo posibilidad de operar de forma ágil desde el gráfico, cuadro de posiciones, tabla de valores, sistemas automáticos...

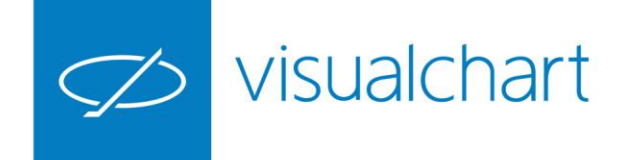

Los **stop simulados** son útiles cuando el broker o el mercado no soporta este tipo de órdenes (stop a mercado, por lo mejor y limitado) ya que Visual Chart simula el funcionamiento.

Las órdenes en stop simuladas realmente no se activan, simplemente quedan pendiente de que la cotización llegue al precio del stop para lanzarse a mercado, por lo mejor o limitada, según el caso. En la pestaña Activas de Acceso a Broker, las órdenes en stop simulado permanecen en estado "En simulación" en lugar de "Pendiente de stop" que es el estado en el que permanece una orden en stop real.

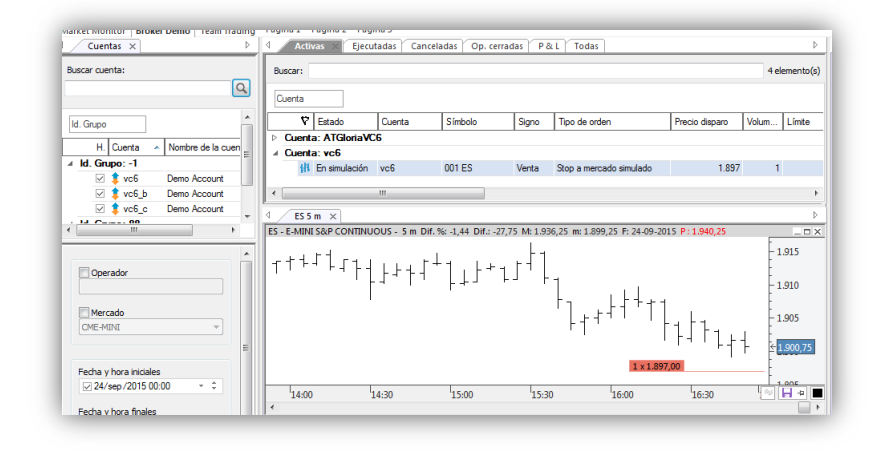

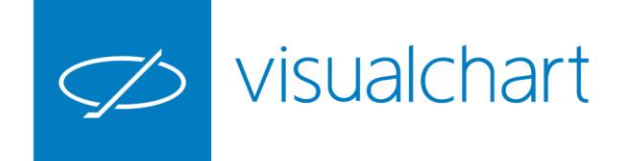

Las órdenes enlazadas consisten en la asociación entre 2 órdenes, una principal y otra secundaria, de forma que una de ellas puede provocar que la otra se envíe al mercado, se ejecute o se cancele.

**OCO** Order Cancel Order (Orden cancela orden). Consiste en la activación de 2 órdenes, de forma que la ejecución de cualquiera de ellas da lugar a la cancelación de la otra orden pendiente.

**OSO** Order Send Order (Orden envía orden). En este caso, la ejecución de la orden principal dadas las condiciones establecidas, se envía la orden secundaria. **Bracket** Orden con "paréntesis". Se trata de 3 órdenes enlazadas, una orden de entrada al mercado (principal) junto con una limitada de beneficios y un stop de pérdidas de signo contrario (secundarias).

Mientras la principal no se ejecute, las secundarias permanecen en estado pendiente de evento (realmente no está activas en mercado).

| Orden prin                  | cipal                | Limitada de    | beneficios   | Stop de péro   | lidas    |   |           |          |
|-----------------------------|----------------------|----------------|--------------|----------------|----------|---|-----------|----------|
| Cue                         | nta                  |                |              |                |          |   |           |          |
| vc6                         | - Den                | no Account     |              |                | •        |   |           |          |
| Símb                        | olo                  |                |              | Último:        | 9.473    |   |           |          |
| 072                         | IBEX3                | 5 PLUS CONTI   | NUOUS        |                | •        |   |           |          |
| c                           | Comora               |                | Тіро         | Stop a merca   | ado si 🔻 |   |           |          |
|                             |                      |                | Volumen      |                | 1        | ÷ |           |          |
|                             | Venta                |                | Stop         |                | 9473     | ÷ |           |          |
|                             |                      | _              |              |                |          |   |           |          |
|                             |                      |                | Importe      | 9              | 4.730,00 |   |           |          |
| Ocultar ava                 | nzadas               |                |              |                |          |   |           |          |
| Mostrar rest<br>Mostrar cor | riccione<br>Idicione |                | CO           | OSO B          | racket   |   | Siguiente | Cancelar |
| imitada de l                | enefici              | os: Limitada I | ímite: 9.475 | Parcial Sector | n actual |   |           |          |

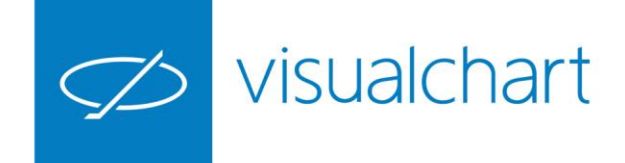

Las órdenes condicionadas son un grupo de órdenes que guardan una serie de relaciones entre sí. Se utilizan para operar en el mercado en tiempo real, sin la necesidad de seguirlo de manera continuada frente al ordenador.

Utilizando este tipo de órdenes, podemos incluir una condición para la ejecución. El envío de las órdenes al mercado, sólo se producirá cuando se cumplan las condiciones marcadas previamente por el usuario.

Los tipos de órdenes condicionadas que se puede aplicar son las siguiente:

Primera posición Trailing Por precio Por lotes Las órdenes condicionadas Primera posición y Trailing, se podrán utilizar tanto con órdenes limitadas como con cualquier tipo de stop.

Las órdenes condicionadas por precio o lotes, se pueden utilizar con cualquier tipo de orden (a mercado, por lo mejor, limitadas etc.).

Como en el caso del resto de órdenes avanzadas o sencillas, se pueden establecer restricciones de tiempo y volumen.

|                            |                                    | de beneficier | Stop de pér | lidar    |                 |          |  |  |  |  |
|----------------------------|------------------------------------|---------------|-------------|----------|-----------------|----------|--|--|--|--|
| Juch                       | i principai                        | ue penelicios | stop de pen | iluas    |                 |          |  |  |  |  |
|                            | Cuenta                             |               |             |          |                 |          |  |  |  |  |
|                            | vc6 - Demo Accoun                  | t             |             | •        |                 |          |  |  |  |  |
|                            | Símbolo                            |               | Último:     | 9.470    |                 |          |  |  |  |  |
|                            | 072 IBEX35 PLUS CO                 | INTINUOUS     |             | -        |                 |          |  |  |  |  |
|                            |                                    |               |             |          |                 |          |  |  |  |  |
|                            | Compra                             | Tipo          | Limitada    | •        |                 |          |  |  |  |  |
|                            |                                    | Volumen       |             | 1        | 0               |          |  |  |  |  |
|                            |                                    | Límite        |             | 9469     |                 |          |  |  |  |  |
|                            | venta                              | carrite       |             |          | Ť               |          |  |  |  |  |
|                            |                                    |               |             |          |                 |          |  |  |  |  |
|                            |                                    |               |             |          | _               |          |  |  |  |  |
|                            |                                    | Importe       | 9           | 4.690,00 |                 |          |  |  |  |  |
| _                          |                                    |               |             |          |                 |          |  |  |  |  |
| Con                        | idiciones                          |               |             |          |                 |          |  |  |  |  |
|                            | Primera posición                   | Trailing      | ÷.          | Porce    | entaje 🔄 Límite | ÷        |  |  |  |  |
|                            | Predo Condición > Precio Símbolo v |               |             |          |                 |          |  |  |  |  |
|                            |                                    |               |             |          |                 |          |  |  |  |  |
|                            | Por bloques                        | •             |             |          |                 |          |  |  |  |  |
| Oculta                     | Por bloques                        | •             |             |          |                 |          |  |  |  |  |
| Oculta                     | Por bloques                        | \$            |             |          |                 |          |  |  |  |  |
| Dculta<br>Mostra<br>Dculta | Por bloques                        | ¢             | OSO E       | racket   | Siguiente       | Cancelar |  |  |  |  |

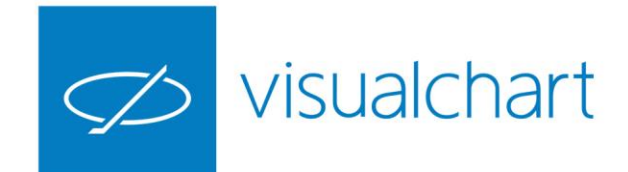

### Operativa rápida desde gráficos y ventanas de profundidad

La nueva boleta gráfica de Visual Chart permite operar desde las ventanas de gráficos de una manera mucho más sencilla y rápida.

Con un solo clic se pueden enviar órdenes complejas, que incluyan un stop de pérdidas y un objetivo de beneficio, stops dinámicos y órdenes vinculadas a líneas de tendencia.

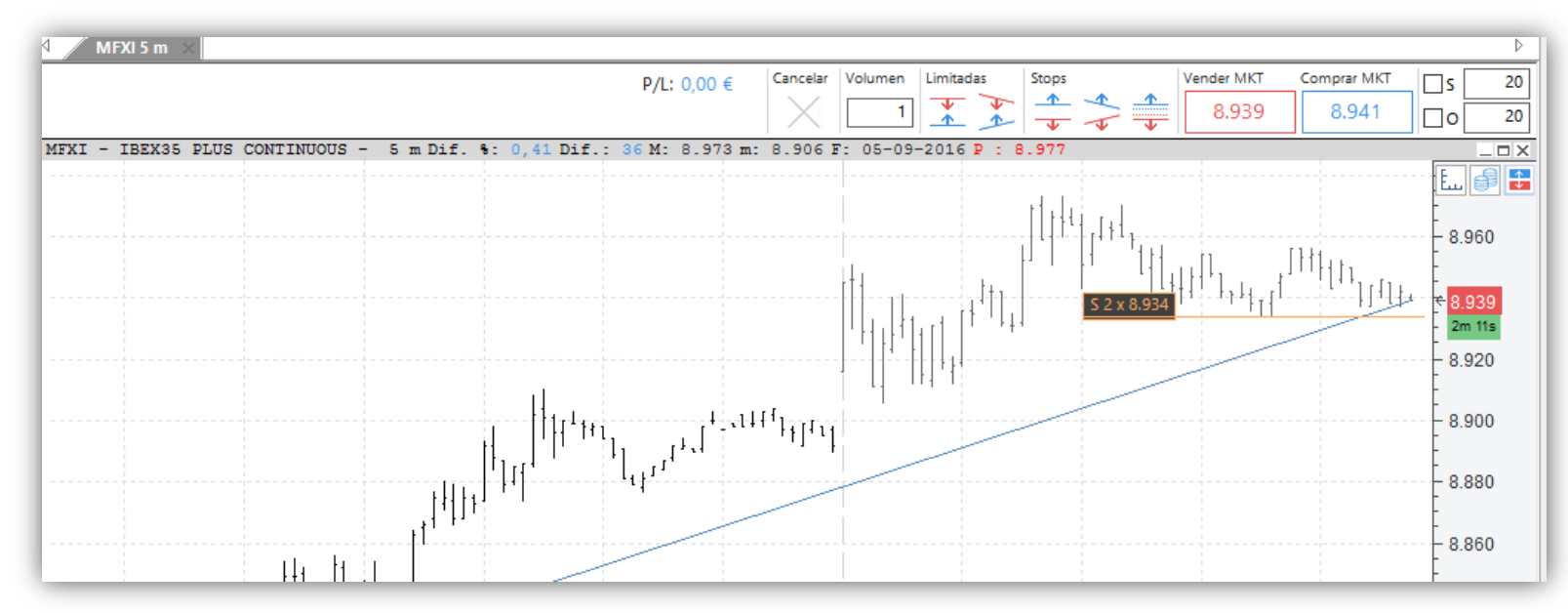

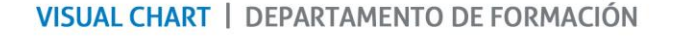

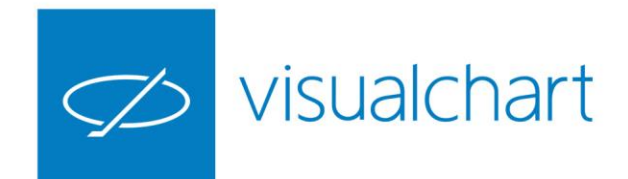

### Operativa rápida desde gráficos y ventanas de profundidad

Se ha mejorado el envío de órdenes con un clic desde ventanas de profundidad, introduciéndose la posibilidad de configurar órdenes Bracket, cerrar o invertir posición de forma inmediata.

| ¢                  |                    | ∫s <u>20</u> × | 9.537      | <b>4</b>   | 9.534      |                         |
|--------------------|--------------------|----------------|------------|------------|------------|-------------------------|
|                    | Tick Chart         | Órdenes C.     | Volumen C. | Precio     | Volumen V. | Órdenes V.              |
|                    |                    | 3.056          | 95         | 61 0,65%   | 86         | 1                       |
|                    | Cuenta: vc6        |                |            | 9,556      |            |                         |
|                    | P/L: 0.00 €        |                |            | 9.555      |            |                         |
| Gananci            | ia Latente: 0,00 € |                |            | 9.554      |            |                         |
|                    |                    |                |            | 9,553      |            |                         |
| 536 - 1            |                    |                |            | 9.552      |            |                         |
| 535 - 1            |                    |                |            | 9.551      |            |                         |
| 536 - 1            |                    |                |            | 9.550      |            |                         |
| 535 - 1            |                    |                |            | 9.549      |            |                         |
| 535 - 1<br>535 - 1 |                    |                |            | 9.548      |            |                         |
| 536 - 1            |                    |                |            | 9.547      |            |                         |
| 537 - 1            |                    |                |            | 9.546      | 6          | 6                       |
| 537 - 1            |                    |                |            | 9.545      | 8          | 8                       |
|                    |                    |                |            | 9.544      | 11         | 11                      |
|                    |                    |                |            | 9.543      | 11         | 10                      |
|                    |                    |                |            | 9.542      | 6          | 6                       |
|                    |                    |                |            | 9.541      | 8          | 8                       |
|                    |                    |                |            | 9.540      | 10         | 9                       |
|                    |                    |                |            | 9.539      | 12         | 12                      |
|                    |                    |                |            | 9.538      | 8          | 7                       |
|                    |                    | 1              |            | 9.537      | 6          | 6                       |
|                    |                    | <i>u</i>       |            | +1 1 9.536 |            |                         |
|                    |                    | Y              |            | 9.535      |            |                         |
|                    |                    | 8              | 8          | 9.534      |            |                         |
|                    |                    | 6              | 6          | 9.533      |            |                         |
|                    |                    | 10             | 10         | 9.532      |            | STP 1                   |
|                    |                    | 13             | 13         | 9.531      |            |                         |
|                    |                    | 8              | 8          | 9.530      |            |                         |
|                    |                    | 10             | 11         | 9.529      |            | STP 1 🔶                 |
|                    |                    | 7              | 7          | 9.528      | N          | Aodificar Stop a mercad |
|                    |                    | 9              | 9          | 9.527      |            |                         |
|                    |                    | 11             | 11         | 9.526      |            |                         |
|                    |                    | 11             | 12         | 9.525      |            |                         |
|                    |                    |                |            | 9.524      |            |                         |
|                    |                    |                |            | 9.523      |            |                         |
|                    |                    |                |            | 9.522      |            |                         |
|                    |                    |                |            | 9.521      |            |                         |
|                    |                    |                |            | 9.520      |            |                         |
|                    |                    |                |            | 9.519      |            |                         |
|                    |                    |                |            | 9.518      |            |                         |
|                    |                    |                |            | 9,517      |            |                         |
|                    |                    |                |            |            |            |                         |

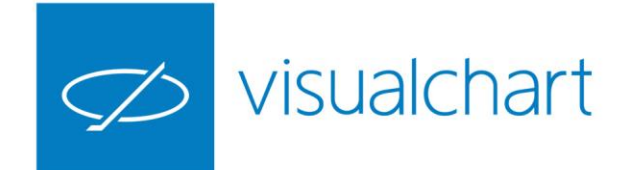

# Órdenes predefinidas vs Órdenes normales

Órdenes normales son aquellas en las que todos sus datos son cumplimentados y definidos en el momento en que se va a lanzar la orden. Se envían utilizando la boleta de compra/venta o bien los comandos de intermediación.

Órdenes predefinidas pueden ser configuradas en su mayor parte, registradas y guardadas en un catálogo para su uso posterior. En la mayoría de casos son neutras, es decir, cuando éstas se crean, no se especifica si se trata de una orden de compra o venta.

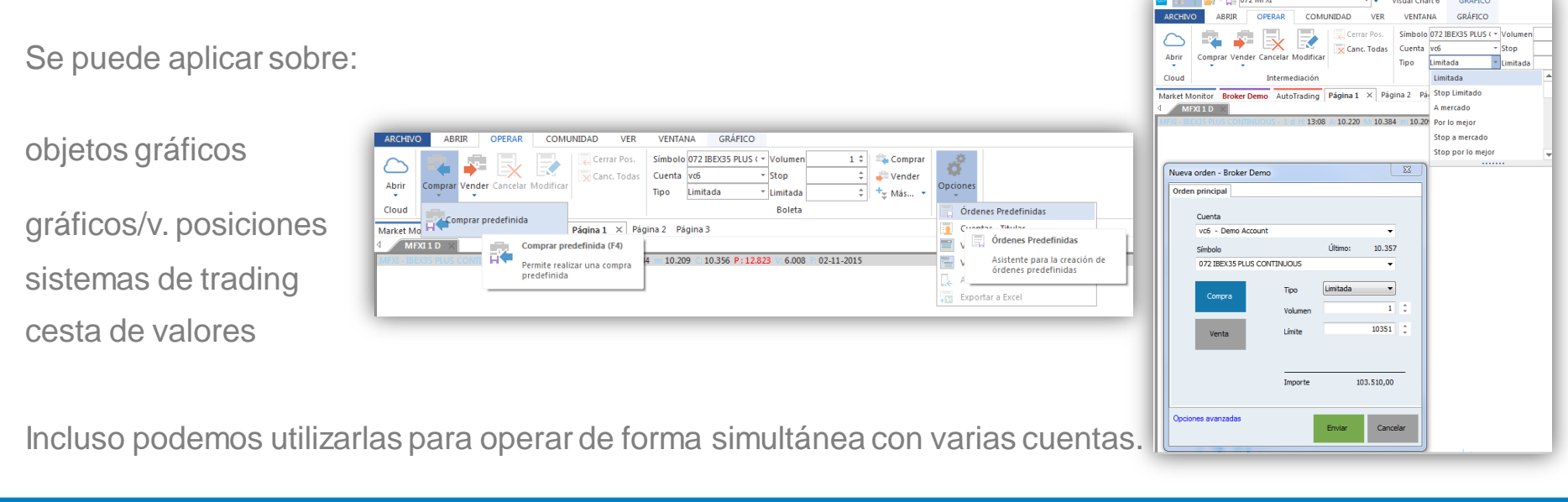

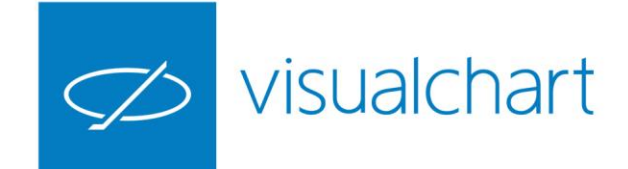

#### Introducción al autotrading

Visual Chart es una aplicación especializada en trading algorítmico. Team Trading, incluido en Visual Chart, es la plataforma de estrategias automáticas de trading más avanzada del mundo.

Es una plataforma de inversión en la que sus participantes aprovechan el potencial que ofrece la unión de miles de desarrolladores de estrategias trabajando de forma conjunta, organizada y validada matemáticamente.

Team Trading, además, pone a su disposición el sistema de autotrading más sofisticado del mercado.

Con un sólo clic pondrá a cientos de algoritmos a operar armónicamente en los principales mercados de derivados del mundo.

El servicio de autotrading está disponible desde la aplicación Visual Chart, así como desde la página web de Esfera Capital.

Este servicio funciona con una cuenta exclusiva, en la que podrá consultar, en todo momento, la operativa que está realizando el sistema algorítmico.

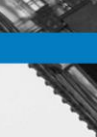

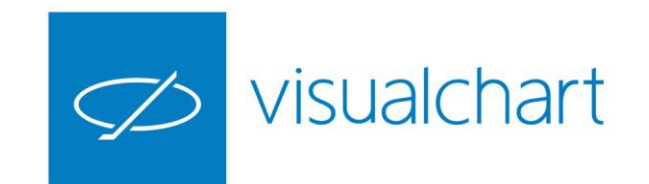

#### Introducción al autotrading

|                                                                  | Inicio Autot                                                                       | rading Estrategias              |                                                                                      |                                     |                                              |                                    |
|------------------------------------------------------------------|------------------------------------------------------------------------------------|---------------------------------|--------------------------------------------------------------------------------------|-------------------------------------|----------------------------------------------|------------------------------------|
|                                                                  | Gestores de                                                                        | Cartera                         | Alligator trading 🛇                                                                  |                                     |                                              | 1/ <sup>n</sup> de cálculos 23.360 |
|                                                                  | <ul> <li>Alligator tradin</li> <li>ク Autotrading</li> <li>あ Estadística</li> </ul> |                                 | Paso 1<br>Esperando proceso                                                          | Paso 2 🖌<br>Recopilando información | Paso 3<br>Calculando estructura              | Paso 4<br>Calculando riesgo        |
| .uo proc                                                         | reso Re                                                                            | COP.                            | Resultados en prueb                                                                  | a externa                           | Centera actual                               |                                    |
| Resultados er                                                    | n prueba ex                                                                        | terna<br>Cartera actual         | Capital<br>Sharpe Ratio<br>Ganancia anualizada                                       |                                     | 200.000,00<br>2,57<br>35.687,22              | 0,00<br>17,54                      |
| Capital<br>Sharpe Ratio<br>Ganancia anualizada                   |                                                                                    | 200.000,00<br>2,57<br>35.667,22 | VaR 95 anualizado<br>Desviación estándar anualiza<br>abilidad semestral              | ia                                  | -15.000,00<br>11.271,46<br>0,95              | -730                               |
| VaR 95 anualizado<br>Desviación estándar<br>Fiabilidad semestral | anualizada                                                                         | -15.000,00<br>11.271,46<br>0,95 | al invertido<br>o asumido (Confianza al<br>sgo asumido (Confianza<br>se Ratio mínima | 95%)<br>#95%)                       | 200.000,00 €<br>15.000,00 €<br>7.50%<br>1.00 |                                    |
| Propiedades                                                      | de Alligato                                                                        | trading                         | inte en acciones<br>máximo convertido en acci                                        | ones                                | No<br>100,00%                                |                                    |
| Capital invertido<br>Riesgo asumido (Co                          | nfianza al 95%)                                                                    | 200.000,00 €<br>15.000,00 €     | Mercados seleccionados                                                               |                                     | NA                                           |                                    |
| % Riesgo asumido (<br>vrpe Ratio mínima                          | Confianza al 95%)<br>I                                                             | 7,50%                           |                                                                                      |                                     |                                              |                                    |

| icio Autotrading Estrat                                                      | egias                                                        |                 |           |              |                       |                                  |                 |
|------------------------------------------------------------------------------|--------------------------------------------------------------|-----------------|-----------|--------------|-----------------------|----------------------------------|-----------------|
| estores de Cartera                                                           | Fire Trading                                                 |                 |           |              | II De                 | etener Autotrac                  | ding            |
| > Alligator Trading                                                          | Estado                                                       | Cuenta          | Broker    |              | Órd.<br>Istrategias M | Órd. Pos.<br>Iercado Estrategias | Pos<br>Mercados |
| <ul> <li>Fire Trading</li> </ul>                                             | Ejecutándose                                                 | ATVC6           | Broker De | mo           | 7                     | 4 5                              | -               |
| <ul> <li>Autotrading</li> <li>Estadística</li> <li>Cartera actual</li> </ul> | Cartera                                                      | Signo           | Volumen   | Precio medio |                       | Último                           | Ganancia        |
| rear Gestor de Cartera                                                       | AEX Index Future Jul 2015                                    | Compra          | 1         | 493,550      | 4                     | 94,150                           | 120,00 \$       |
|                                                                              | DJ EURO STOXXS0 FUTURE SEP 2.                                | - Venta         | 1         | 3.598,000    | 3.6                   | 05,000                           | -70,00 4        |
|                                                                              | E-mini Nasdaq 100 Index Futu<br>E-mini S&P 500 Index Futures | Compra<br>Venta | 2         | 4.520,500    | 4.5                   | 25,000<br>03.500                 | -56.76 4        |
|                                                                              |                                                              |                 |           |              |                       | Total gananc                     | ia 156,71 €     |

Crear gestor automático de cartera
 Evaluar resultados obtenidos

- ✓ Activar gestor automático de cartera
- ✓ Realizar seguimiento de la inversión

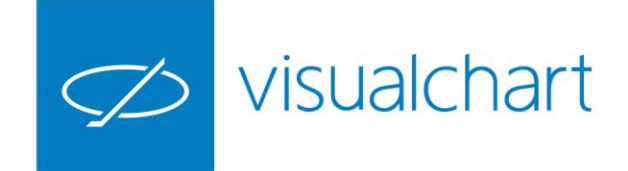

#### Consultar información de las órdenes

Acceso a Broker es una de las pestañas situadas bajo la cinta de opciones de Visual Chart 6.

Cuando el usuario conecta con su broker o en modo simulación, en la solapa se muestra el nombre de este. (en ejemplo BrokerDemo). Proporciona toda la información relacionada con la intermediación:

- Consultar el estado de las órdenes
- Observar cómo son lanzadas al mercado
- Establecer diferentes filtros (por cuenta, fecha...)

| Market Monitor Broker Demo Team Trading | Página 1 Página 2 Página      | 13         |              |           |          |                |                 |               |            |               |                    |                 |                 |                    |                   |                   |           |                |              | 4 Þ      |
|-----------------------------------------|-------------------------------|------------|--------------|-----------|----------|----------------|-----------------|---------------|------------|---------------|--------------------|-----------------|-----------------|--------------------|-------------------|-------------------|-----------|----------------|--------------|----------|
| 4 Cuentas × ▶                           | Activas Ejecutadas            | Canceladas | Op. cerradas | P&L ×     |          |                |                 | Þ             | ۹ <u>s</u> | aldo $\times$ |                    |                 |                 |                    |                   |                   |           |                |              | Þ        |
| Buscar cuenta:                          | Buscar:                       |            |              |           |          |                |                 | 0 elemento(s) | Buscar     | •             |                    |                 |                 |                    |                   |                   |           |                | 4 elen       | mento(s) |
| ٩                                       | Cuenta ^ Divisa               |            |              |           |          |                |                 |               | Arrastre   | e la cabece   | era de una columna | para agrupar pi | or esa columna  |                    |                   |                   |           |                |              |          |
| ld. Grupo                               | V Cuenta                      | Símbolo    | Volum        | Ganancia  | Ganancia | L Divisa       | Descripción     |               | Cue        | nta 🤺         | Efectivo           | Cartera         | Ganancias r     | Ganancias n        | Patrimonio        | Efectivo retenido | Garantías | Total retenido | Pod.Compra   | Divisa   |
| H. Cuenta   Nombre de la cuenta         | No se encontraron resultados. |            |              |           |          |                |                 |               | ATO        | iloriaVC6     | 964.460,92         | 0,00            | 0,00            | 0.00               | 964.460,92        | 0,00              | 4.524,64  | 4.524,64       | 963.555,99   | EUR      |
| 4 Id. Grupo: -1                         |                               |            |              |           |          |                |                 |               | VC6        |               | 5.152.400,31       | 5.806,20        | 0,00            | 1.116,22           | 5.159.445,12      | 0,00              | 4.391,46  | 4.391,46       | 5.149.231,17 | EUR      |
| Vc6 Demo Account                        |                               |            |              |           |          |                |                 |               | VC6        | _0            | 123.662,37         | 471.74          | 0,00            | 0,04               | 123.663,47        | 0,00              | 0,00      | 0,00           | 123.662,37   | EUR      |
| vc6_b Demo Account                      |                               |            |              |           |          |                |                 |               | VC0        | _c            | 103.300,73         | 471,74          | 0,00            | 4.400,01           | 100.372,03        | 0,00              | 5.500,00  | 3.500,00       | 30.410,73    | EUN      |
| Vc6_c Demo Account                      |                               |            |              |           |          |                |                 |               | •          |               |                    |                 |                 |                    | m                 |                   |           |                |              | •        |
| ✓ Id. Grupo: 88                         | 4 Todas X                     |            |              |           |          |                |                 | Þ             | 4 / P      | os abiert     | as X               |                 |                 |                    |                   |                   |           |                |              |          |
| ATGlori Demo Account                    |                               |            |              |           |          |                |                 |               | <u> </u>   | osrabiera     |                    |                 |                 |                    |                   |                   |           |                |              |          |
| ۰ III. ۲۰                               | Buscar:                       |            |              |           |          |                |                 | 2 elemento(s) | Buscar     | :             |                    |                 |                 |                    |                   |                   |           |                | 12 elen      | nento(s) |
| ^                                       | Cuenta                        |            |              |           |          |                |                 |               | Arrastre   | e la cabece   | era de una columna | para agrupar p  | or esa columna  |                    |                   |                   |           |                |              |          |
| Operador                                | V Categoría                   | Estado     | Cuenta       | Símbolo   | Signo    | Tipo de orden  | Fecha           | Volum Lír     | Div        | isa Cuent     | ta Símbolo         | Signo           | Volum Prec      | io Elecución Últim | o Ganancia        | Ganancia (EUR)    |           |                |              | _        |
|                                         | ✓ Cuenta: ATGloriaVC6         |            | -            |           |          |                |                 |               | EUF        | R vc6 o       | : 060 TEF.MC       | Compra          | 1               | 10,985 10,         | 895 -0.0          | 9 -0.09           | 1         |                |              | _        |
| Mercado                                 | AT Activas                    | Pend. Stop | ATGloriaVC6  | 040 CLX15 | Venta    | Stop a mercado | 25/09/2015 9:00 | :00 1         | EUF        | R vc6_c       | : 060 SAN.MC       | Compra          | 100             | 5,141              | ,75 -39,1         | 0 -39,10          |           |                |              |          |
| CME-MINI V E                            | AT Canceladas                 | Cancelada  | ATGloriaVC6  | 040 CLX15 | Venta    | Stop a mercado | 25/09/2015 9:00 | :00 1         | EUF        | R vc6         | 060 SAN.MC         | Compra          | 1               | 5,158              | 1,75 -0,4         | 1 -0,41           |           |                |              | Ε.       |
|                                         |                               |            |              |           |          |                |                 |               | EUF        | R vc6         | 015 ES             | Venta           | 1               | 3.242,00 3.08      | 5,00 1.570,0      | 0 1.570,00        |           |                |              |          |
|                                         |                               |            |              |           |          |                |                 |               | EUF        | R vc6_c       | 072 MFXI           | Venta           | 1               | 9.933,00 9.483     | 4.500,0           | 0 4.500,00        |           |                |              |          |
| Fecha y hora iniciales                  |                               |            |              |           |          |                |                 |               | EUF        | R vc6         | 060 TEF.MC         | Compra          | 100             | 11,655 10,         | 895 -76.0         | 0 -76,00          |           |                |              |          |
| ✓ 25/sep /2015 00:00 × ↓                |                               |            |              |           |          |                |                 |               | EUF        | R vc6_b       | 060 BKIA.MC        | Compra          | 1               | 1,056 1,           | 095 0,0           | 4 0.04            |           |                |              |          |
| Fache u have finales                    |                               |            |              |           |          |                |                 |               | USC        | 0 vc6         | 035 EUR-USI        | O Compra        | 1.000           | 1,11944 1,11       | 334 - <b>6</b> ,1 | 0 -5,48           |           |                |              |          |
| 25/eep /2015 22-59                      |                               |            |              |           |          |                |                 |               | GBF        | vc6           | 035 EUR-GBR        | Compra          | 1.000           | 0,72798 0,73       | 118 3,2           | 0 4,37            |           |                |              |          |
| v zorobp/zuro z3.33 · · · · ·           |                               |            |              |           |          |                |                 |               | USC        | ) vc6         | 001 E7             | Compra          | 1               | 1,1214 1,          | 115 -400,0        | 0 -359,08         |           |                |              | +        |
| Seguimiento Filtro                      | •                             | III        |              |           |          |                |                 | F.            |            |               | 5.56               | 7,08 EUR Gan    | iancia acumulad | a                  |                   |                   |           |                |              |          |

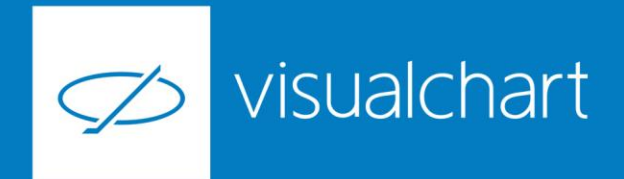

#### Preguntas y respuestas

Manténgase en línea para la sesión de preguntas

Puede realizar sus preguntas a través del chat. Si desea formular una consulta por voz, pida la palabra al organizador en el chat.

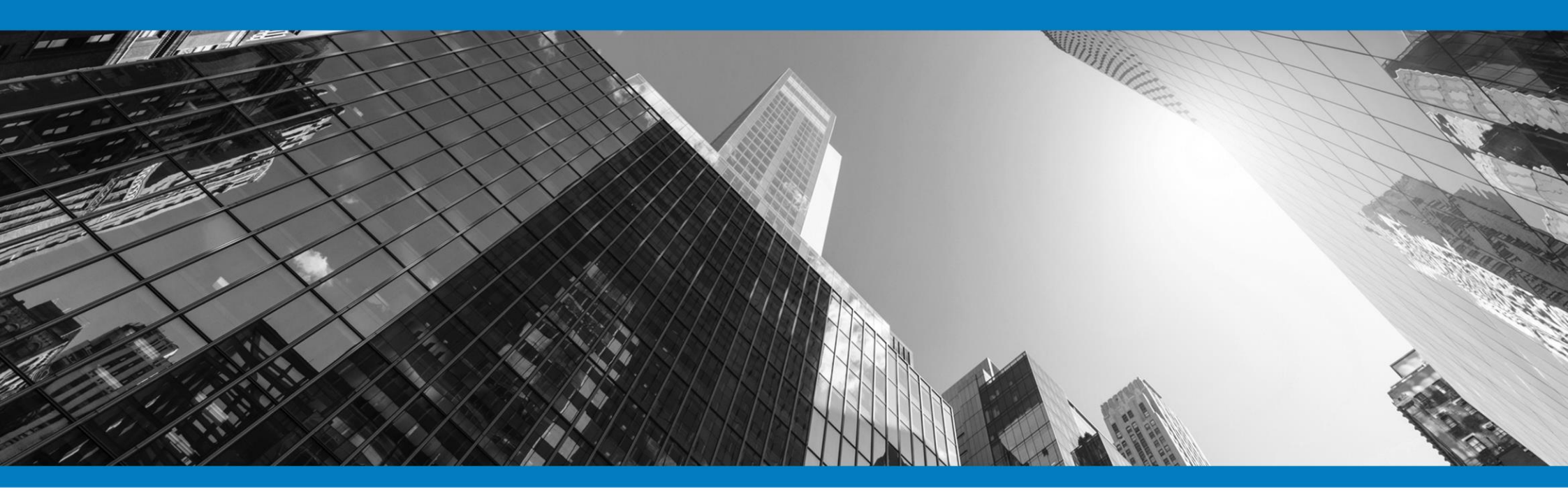

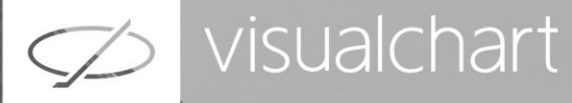

## Muchas gracias por su asistencia

Si tienen alguna pregunta o sugerencia acerca del contenido de nuestras sesiones escriban un email a <u>formacion@visualchart.com</u>

> Le mantendremos informado sobre los próximos seminarios web

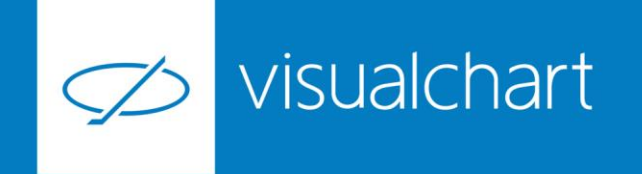

La información contenida en este documento ha sido elaborada por Visual Chart Group, y tiene carácter informativo. Su contenido no debe ser considerado como oferta de venta, solicitud de una oferta de compra de ningún producto o servicio de inversión, ni una recomendación o propuesta de inversión personalizada, ni constituye asesoramiento en materia de inversión, ya que en su elaboración no se han tenido en cuenta los conocimientos y experiencia en el ámbito de la inversión correspondiente, o situación financiera o los objetivos de inversión del usuario. Las inversiones a las que se refieren los contenidos de este documento pueden conllevar riesgos significativos, pueden no ser apropiadas para todos los inversores, pudiendo variar y/o verse afectadas por fluctuaciones del mercado el valor de los activos que en ellas se mencionan, así como los ingresos que éstos generen, debiendo advertirse que las rentabilidades pasadas no aseguran las rentabilidades futuras.

En las informaciones y opiniones facilitadas por Visual Chart Group se ha empleado información de fuentes de terceros y han de ser consideradas por el usuario a modo indicativo, sin que pueda estimarse como elemento determinante para la toma de decisiones. Visual Chart Group dedina toda responsabilidad por el uso que pueda verificarse de la misma en tal sentido. Visual Chart Group no garantiza la veracidad, integridad, exactitud y seguridad de las mismas, por lo que Visual Chart Group no se responsabiliza de las consecuencias de su uso y no acepta ninguna responsabilidad derivada de su contenido.

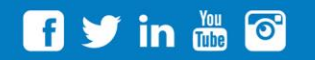

VISUAL CHART GROUP | c/ Chillida, 4 · Planta 4a · 04740 · Roquetas de Mar · Almería